# Windows メールアプリ 初期設定

1. 「メール」アプリを起動します。

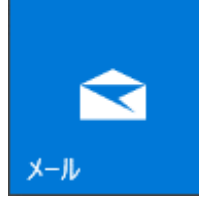

2. 左下の歯車 (設定) アイコンをクリックします。 ※初めてメールアカウントを設定する場合

【使ってみる】→【アカウントの追加】の順でクリックをすると、5.「アカウントの選択」 画面が表示されますので、5. の画面から進みます。

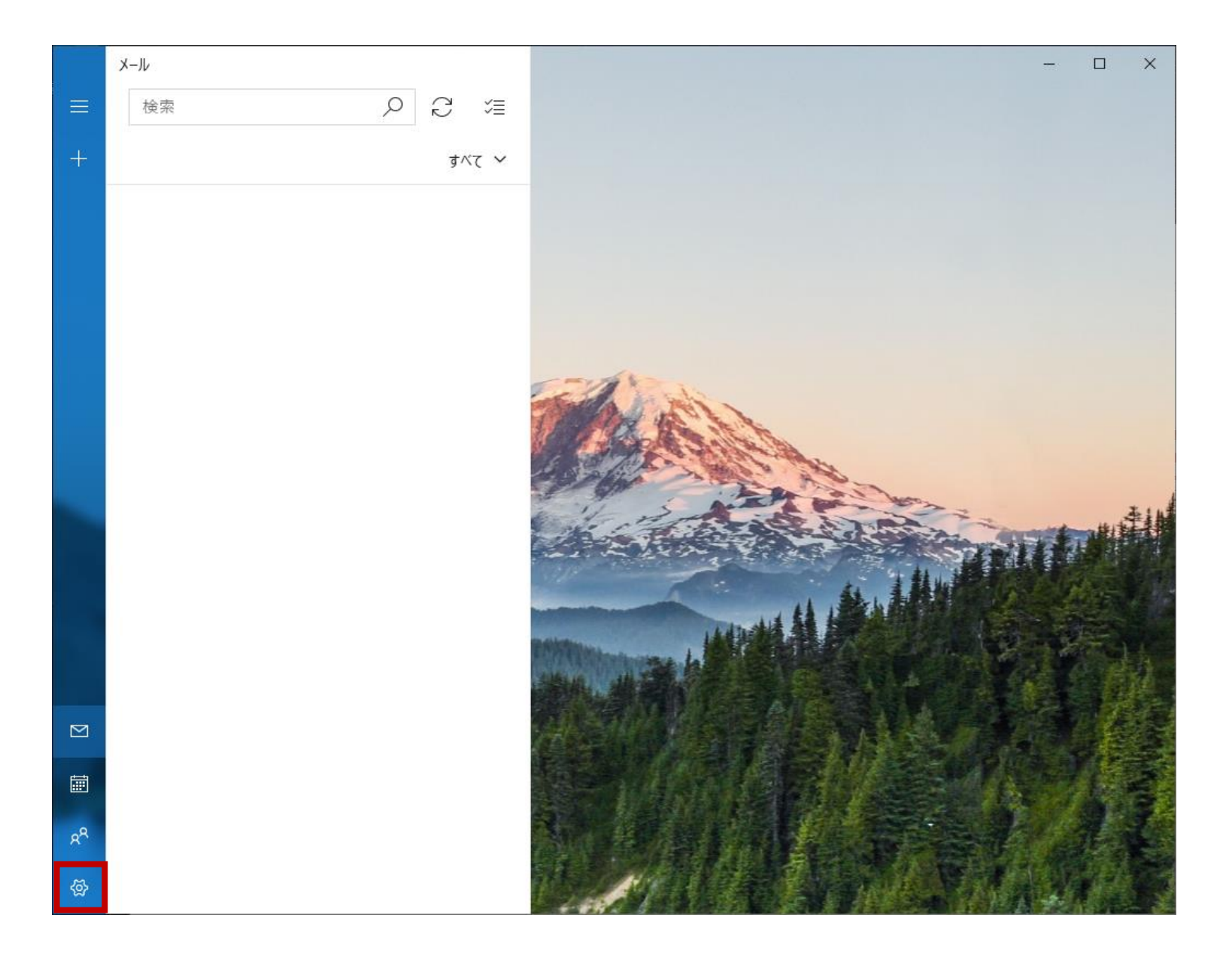

## 3. 右側「設定」画面にて、「アカウントの管理」をクリックします。

|   | メール |              |          | - | × |
|---|-----|--------------|----------|---|---|
| = | 検索の | C ≊          | 設定       |   |   |
| + |     | <b>すべて ~</b> | アカウントの管理 | ] |   |
|   |     |              | 個人用設定    |   |   |
|   |     |              | 自動応答     |   |   |
|   |     |              | 優先受信トレイ  |   |   |
|   |     |              | メッセージー覧  |   |   |

### 4. 「アカウントの管理」画面にて、「+アカウントの追加」をクリックします。

#### 5. 「アカウントの選択(追加)」の画面にて、「詳細設定」をクリックします。

| アカウントの追加                                               | ×   |  |  |  |  |
|--------------------------------------------------------|-----|--|--|--|--|
| メール、カレンダー、連絡先 にアカウントを追加して、メール、予定表イベン<br>ト、連絡先にアクセスします。 |     |  |  |  |  |
| Outlook.com<br>Outlook.com, Live.com, Hotmail, MSN     |     |  |  |  |  |
| EXChange<br>Exchange, Office 365                       |     |  |  |  |  |
| Google                                                 |     |  |  |  |  |
| iCloud                                                 |     |  |  |  |  |
| その他のアカウント<br>POP、IMAP                                  |     |  |  |  |  |
| <b>◇</b> 詳細設定                                          |     |  |  |  |  |
| ×                                                      | 閉じる |  |  |  |  |

# 6. 「詳細設定 (アカウントの追加)」の画面にて、「インターネットメール」をクリックします。

アカウントの追加

 $\times$ 

詳細設定

セットアップするアカウントの種類を選択します。不明な場合は、サービスプロバイダーに確認してください。

#### Exchange ActiveSync

Exchange、および Exchange ActiveSync を使用するその他のアカウントが含まれます。

#### インターネット メール

POP または IMAP アカウントを使用すると、Web ブラウザーでメールを表示できます。

7.「アカウントの追加」画面にて、以下のように設定し、「サインイン」をクリックしま す。

■ メール アドレス → ユーザーインフォメーションに記載のメールアドレスを指定します。

■ ユーザー名 → ユーザーインフォメーションに記載のメールアカウントを指定します。

- パスワード → ユーザーインフォメーションに記載のパスワードを指定します。
- アカウント名 → ユーザーインフォメーションに記載のメールアドレスを指定します。

■ この名前を使用してメッセージを送信 → 送信したメールを受け取った方に表示される名前を設定します。

■ 受信メール サーバー → ユーザーインフォメーションに記載のPOPサーバ (受信)を指定します。

■ アカウントの種類 → 「POP3」を指定します。

■ メールの送信 (SMTP) サーバー → ユーザーインフォメーションに記載のSMTPサーバ
(送信) を指定します。

■ 「送信サーバーには、認証が必要です」をチェックします。

■ 「送信メールに同じユーザー名とパスワードを使用する」をチェックします。

- 「受信メールには SSL が必要」のチェックを外します。
- 「送信メールには SSL が必要」をチェックを外します。

| アカウントの追加 ×                                 |
|--------------------------------------------|
| インターネット メール アカウント                          |
| メール アドレス                                   |
| test1@yuzu-tv.ne.jp                        |
| ユーザー名                                      |
| test1                                      |
| 例: kevinc、kevinc@contoso.com、domain¥kevinc |
| パスワード                                      |
| •••••                                      |
| アカウント名                                     |
| test1@yuzu-tv.ne.jp                        |
| この名前を使用してメッセージを送信                          |
| サポートテスト                                    |
| 受信メール サーバー                                 |
| pop.yuzu-tv.ne.jp                          |
|                                            |
| アカウントの種類                                   |
| POP3 V                                     |
| メールの送信 (SMTP) サーバー                         |
| smtp.yuzu-tv.ne.jp                         |
| ✓ 送信サ−バ−には、認証が必要です                         |
| ✓ 送信メールに同じフーザー名とパスワードを使用する                 |
|                                            |
| ─ 受信メールには SSL が必要                          |
| ─ 送信メールには SSL が必要                          |
| ✓ サインイン × キャンセル                            |

8. 「アカウントの追加」画面にて「すべて完了しました。アカウントは正常にセットアップされました。」の表示を確認のうえ、「完了」をクリックします。

| アカウントの追加                            |   | ×    |
|-------------------------------------|---|------|
| すべて完了しました。<br>アカウントは正常にセットアップされました。 |   |      |
| test1@yuzu-tv.ne.jp                 | - |      |
|                                     |   |      |
|                                     |   |      |
|                                     |   |      |
|                                     |   |      |
|                                     |   |      |
|                                     |   |      |
|                                     |   | ✓ 完了 |

以上で完了です。